# **IERC AEM Order Process**

First, log into the <u>Web Ordering System</u> using your secure **Username** and **Password**; review and agree to the **Terms and Conditions**, and click **Login**.

Please note that **School Corporation** is in the top left of your screen if you serve more than one School Corporation, choose the corporation you are ordering for from the drop-down menu.

To begin your textbook search for Braille, Large Print, or Digital from the left menu click **Search ICAM/IERC**. An **ISBN Search** of the student edition will be the most productive search. The student edition ISBN is on the back of the student book, do not use a bundled ISBN or teacher edition from a school textbook list. The ISBN search hyphens are omitted. Leave all other fields blank and click **Submit**.

Search for fictional work such as a novel, short story, or play, use only the title keywords in the Title/Author Search and click **Submit**.

Tangible Aids and Equipment from the APH Catalog, enter the **APH Catalog Number Search** or **Equipment/Supply Description.** Please note: A search using the APH Catalog number will require hyphens. Tangible Aids and Equipment are for students who are Blind or have low vision only.

#### ICAM/IERC On-Line Ordering System - Search For Items

| Search Criteria:               |                                                                                                    |
|--------------------------------|----------------------------------------------------------------------------------------------------|
| ISBN Search:                   | *Please read the search do's and don'ts listed at the bottom of this page. These will help you to successfully find the book your student needs. |
| Title/Author Search:           |                                                                                                    |
| APH Catalog Number Search:     |                                                                                                    |
| Equipment/Supply Description [ |                                                                                                    |
| Submit                         |                                                                                                    |

### Search Results page, find the needed format then click Add to Bookbag.

### ICAM/IERC On-Line Ordering System - Search Results

Your search for "9781328694959" returned 1 records.

Search

\*All files are not available in all digital formats. Available format may be substituted.

Jump to page: 1

| Title: Math Expressions 2 Volume 2 Homework and Remembering                                                                                    |              |                                           |                                         |  |  |  |
|----------------------------------------------------------------------------------------------------|--------------|-------------------------------------------|-----------------------------------------|--|--|--|
| Author: NA                                                                                                    |              |                                           |                                         |  |  |  |
| Copyright: 2018 ISBN-13: 9781328694959 ISBN-10: 132869495X<br>Alt. ISBN: 9781328694959 (If applicable)<br>Publisher: Houghton Mifflin Harcourt |              |                                           |                                         |  |  |  |
|                                                                                                    |              |                                           | Hard Copy Formats                       |  |  |  |
|                                                                                                    | # In Stock:  | # Obtainable:                             | Action:                                 |  |  |  |
| Braille EBAE:                                                                                                    | 0            | 0                                         | Send Special Order Request to ICAM/IERC |  |  |  |
| Braille UEB:                                                                                                    | 0            | 0                                         | Send Special Order Request to ICAM/IERC |  |  |  |
| Braille UEB Nemeth:                                                                                                    | 0            | 1                                         | ▶Add to Bookbag                         |  |  |  |
| LargePrint:                                                                                                    | 0            | 1                                         | ▶Add to Bookbag                         |  |  |  |
| InkPrints:                                                                                                    | 0            | 0                                         | Send Special Order Request to ICAM/IERC |  |  |  |
| Braille Tactile Graphics BRT:                                                                                                    | 0            | 0 Send Special Order Request to ICAM/IERC |                                         |  |  |  |
|                                                                                                    |              |                                           | Electronic Formats                      |  |  |  |
| Format Help                                                                                                    | InStock:     | Action:                                   |                                         |  |  |  |
| NIMAS:                                                                                                    | No           | Send Special                              | Order Request to ICAM/IERC              |  |  |  |
| Braille Ready Format BRF:                                                                                                    | No           | Send Special                              | Order Request to ICAM/IERC              |  |  |  |
| Braille Ready Format BRF UEB:                                                                                                    | No           | Send Special Order Request to ICAM/IERC   |                                         |  |  |  |
| PDF:                                                                                                    | Yes          | Add to Bookbag                            |                                         |  |  |  |
| EPUB:                                                                                                    | Yes          | ▶Add to Bookbag                           |                                         |  |  |  |
| HTML:                                                                                                    | No           | Send Special Order Request to ICAM/IERC   |                                         |  |  |  |
| TextFile:                                                                                                    | No           | Send Special Order Request to ICAM/IERC   |                                         |  |  |  |
| *All files are not available in all d                                                                                                    | gital format | ts. Available for                         | rmat may be substituted.                |  |  |  |

Jump to page: 1

### Enter STN and 1st two letters of last name then click Submit.

### ICAM/IERC On-Line Ordering System - Book Request

Please enter the Student Number (STN). The student must be registered with ICAM/IERC to have a Student Number (STN) on file If you do not have this information please click on the HELP/FAQ for further instructions

| Student Number (STN):                                                  |  |
|------------------------------------------------------------------------|--|
| First Two Letters of Student's last name:<br>Example: John Murray = Mu |  |
| Submit                                                                 |  |

If it is the correct student click Continue.

Enter the Item Need from date and 'to' is the next June 15<sup>th</sup> in mm/dd/yyyy format.

Attention is the person to receive the materials if other than yourself and Submit.

#### ICAM/IERC On-Line Ordering System - Book Request

Please add a Need from/to date and an attention line (Attention line is optional) to your order and packing list. An \* indicates a required field.:

| *Item Need fror   | n:                      |      |  |
|-------------------|-------------------------|------|--|
| 6/7/2024          | to 6/15/2025            |      |  |
| Ex. 1/20/2014 t   | o 1/20/2015             |      |  |
| Attention (Atten  | tion line is optional): | <br> |  |
| (This field is 10 | 0 Characters Max)       |      |  |
| Cub1              |                         |      |  |

Choose **Location** from the drop-down menu. The drop-down list is populated, by you, from the Add/Remove.

### Submit.

| Please choose the location for delivery by pressing the dropdown button:                                                         | ST |
|----------------------------------------------------------------------------------------------------|----|
| Click to choose a location                                                                                                    |    |
| Submit                                                                                                    |    |
| If the delivery location is not in the dropdown box, please select ADD/REMOVE to search for and enable other delivery locations: |    |
| Add/Remove                                                                                                    |    |

### You may View Your Book Bag

ICAM/IERC On-Line Ordering System - Your Bookbag

| I                                                | Bookbag for Indiana School For The Blind and VI                                                                                                   |                     |                                                            |                        |                            |               |   |          |  |
|--------------------------------------------------|----------------------------------------------------------------------------------------------------|---------------------|------------------------------------------------------------|------------------------|----------------------------|---------------|---|----------|--|
| Remove Student Title/Equipment/Supply Media Type |                                                                                                    | Media Type          | ISBN/Cat.No                                                | Attention              | Qty                        | Value         |   |          |  |
|                                                  | ×                                                                                                    | Use<br>Professional | Math Expressions 2<br>Volume 2 Homework<br>and Remembering | Braille, UEB<br>Nemeth | 9781328694959 - 132869495X | Eric jKindler | 1 | \$179.46 |  |
| *<br>[                                           | *If you would like to continue ordering items for this shipping location:<br>Indiana School For The Blind and VI, please select Search ICAM/IERC. |                     |                                                            |                        |                            |               |   |          |  |
| (                                                | *To complete your order please select Check Out. Check Out                                                                                        |                     |                                                            |                        |                            |               |   |          |  |
| *<br>[                                           | *To cancel your current order select Cancel Order<br>Cancel Order                                                                                 |                     |                                                            |                        |                            |               |   |          |  |

or add more items being mailed to the same location with **Search** which takes you back to the search screen.

### Check Out to complete your order or you may Cancel Order.

#### ICAM/IERC On-Line Ordering System - Review Order

This order has been submitted to ICAM/IERC and cannot be edited or deleted.

| Submitted Order Information         |                  |                                                      |                 |            |                |            |           |                |
|-------------------------------------|------------------|------------------------------------------------------|-----------------|------------|----------------|------------|-----------|----------------|
| Location                            |                  |                                                      | Order #         | Order Date |                | Status     |           |                |
| Indiana School For The Blind and VI |                  |                                                      | 27713           | 6/7/2024 4 |                | Pend. Appr | oval      |                |
| Order Detail Information            |                  |                                                      |                 |            |                |            |           |                |
| Order #                             | Student Name     | Title/Equipment/Supply                               | ISBN/Cat.No     |            | Media Type     |            | Ship Date | Status         |
| 75550                               | Use Professional | Math Expressions 2 Volume 2 Homework and Remembering | 9781328694959 - | 132869495X | Braille, UEB N | lemeth     |           | Pend. Approval |
|                                     |                  |                                                      |                 |            |                |            |           |                |

New Book Search

## Send a Special Request

### Select Search ICAM/IERC left menu then Make Special Req.

#### ICAM/IERC On-Line Ordering System - Search For Items

| Search Criteria:                                                     |                                                                                                    |
|----------------------------------------------------------------------|----------------------------------------------------------------------------------------------------|
| ISBN Search:                                                         | *Please read the search do's and don'ts listed at the bottom of this page. These will help you to successfully find the book your student needs. |
| Title/Author Search:                                                 |                                                                                                    |
| APH Catalog Number Search:                                           |                                                                                                    |
| Equipment/Supply Description<br>Search:<br>Submit                    |                                                                                                    |
| If you cannot find a book in you<br>to submit a special request. ICA | r search click MAKE SPECIAL REQ.<br>M/IERC will research the book and                                                                            |

Make Special Req.

Required fields for a Special Order Request have asterisks. Only 1 Medium should be ordered per special request. Titles require the student edition ISBN (no hyphens) and equipment/supplies require the APH catalog number (with hyphens). The more information entered assists in locating the title or item needed, so please add the publisher and author if known.

#### ICAM/IERC On-Line Ordering System - Special Order Request

| If you have searched for a title and you haven't found the item your looking for you can fill out this special order request form and the ICAM/IERC staff will then research the book and inform you of t<br>results. An * indicates a required field. |                    |   |  |  |  |
|----------------------------------------------------------------------------------------------------|--------------------|---|--|--|--|
| Order Form:<br>If you cannot find your location in the dropdown box below, you may need to enable anoth<br>To enable another location click here: ADD/REMOVE LOCATION                                                                                  | er location.       |   |  |  |  |
| *For Location:<br>Click to choose a location                                                                                                    | Date:<br>6/10/2024 | ] |  |  |  |

| Click to choose a location                                                             | 6/10/2024                                 |
|----------------------------------------------------------------------------------------|-------------------------------------------|
| *Book Title, Device, or Supply Description:                                            | *Item Need from:                          |
|                                                                                        | to                                        |
|                                                                                        |                                           |
|                                                                                        | Ex. 1/20/2012 to 1/20/2013                |
| Quantity (Only applicable for Supply orders):                                          | *For Student Number(STN):                 |
| 1                                                                                      |                                           |
| Series Title:                                                                          | *First Two Letters of Students last name: |
|                                                                                        | Example: John Murray = Mu                 |
| Author(s):                                                                             | Publisher:                                |
|                                                                                        |                                           |
| *Copyright: Enter NA if unknown                                                        | *Medium Requested:                        |
|                                                                                        | ×                                         |
| Alternate Copyright:                                                                   | Alternate Medium:                         |
|                                                                                        |                                           |
| Grade:                                                                                 |                                           |
|                                                                                        |                                           |
| Please enter either an ISBN or a APH Catalog Number. Enter data in only one of the fie | alds.                                     |
| Do not enter data in BOTH fields. If you have no ISBN or APH catalog number please e   | nter NA into the ISBN field.              |
| *ISBN:(REQUIRED FOR TEXTBOOKS, optional for literary works)                            | *APH Catalog Number:                      |
|                                                                                        |                                           |
| Special Instructions:                                                                  |                                           |
|                                                                                        |                                           |
|                                                                                        |                                           |

Submit